## **Der Warenkorb**

Sie können den Warenkorb im Bestellungen-Bereich von PTS schnell und komfortabel verwalten. Lassen Sie sich den Inhalt des Warenkorbs anzeigen, fügen Sie dem Warenkorb Medien hinzu, bestimmen Sie die Auflage der zu bestellenden Medien oder löschen Sie einzelne Medien oder ganze Trainerkoffer aus der Bestellung.

## So lassen Sie sich den Warenkorb anzeigen

Führen Sie einen der folgenden Schritte aus:

• Klicken Sie im Haupt-Menü auf "Bestellungen" und dann in der linken Sidebar auf "Warenkorb".

| 📔 Bestellungen        | Bestellung Konfiguration                                     |  |  |  |
|-----------------------|--------------------------------------------------------------|--|--|--|
| Warenkorb             | <ol> <li>Bitte konfigurieren Sie Ihre Bestellung.</li> </ol> |  |  |  |
| Bez lung              | Auflage Punched Dokumententitel                              |  |  |  |
| Bestellung abschicken | 😑 🚟 Trainerkoffer 2                                          |  |  |  |

• Klicken Sie ganz oben rechts im Browserfenster auf das Warenkorb-Icon.

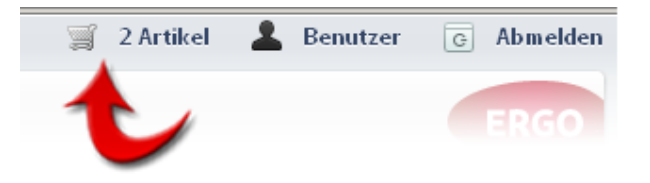

Möchten Sie Ihren Warenkorb zunächst konfigurieren, lesen Sie die Abschnitte weiter unten.

Wollen Sie mit dem Bestellvorgang fortfahren, klicken Sie unten rechts im Hauptbereich des Warenkorbs auf "Weiter" und lesen die folgenden Kapitel.

Wird Ihnen im aktuellen Browserfenster Ihr Warenkorb angezeigt, klicken Sie im Haupt-Bereich des Warenkorbs auf "Medien hinzufügen", oder klicken Sie in der waagerechten Haupt-Menüleiste von PTS auf "Mediathek".

Wollen Sie dem Warenkorb einzelne Dokumente hinzufügen, führen Sie einen der folgenden Schritte aus:

• Suchen Sie im öffentlichen Bereich oder im Medienpool der PTS-Mediathek nach Medien und wählen sie durch Klick aus. Klicken Sie dann in der rechten Sidebar unter "Informationen" auf "Warenkorb" oder rechtsklicken Sie auf das Dokument und wählen im Kontextmenü den Punkt "In den Warenkorb".

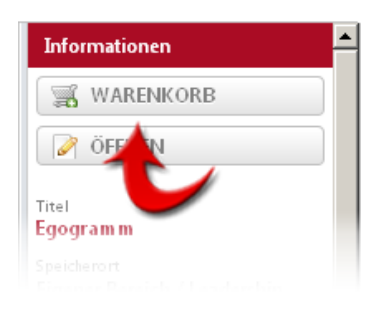

• Wählen Sie Medien aus Ihrem **eigenen Bereich** durch Klick aus und klicken dann in der rechten Sidebar unter "Informationen" auf "Warenkorb" oder rechtsklicken auf das Dokument und wählen im Kontextmenü den Punkt "In den Warenkorb".

Wollen Sie dem Warenkorb einen gesamten Trainerkoffer hinzufügen, wählen Sie in der linken Sidebar der Mediathek im eigenen Bereich den gewünschten Trainerkoffer durch Klick aus und klicken dann in der rechten Sidebar unter "Informationen" auf "Warenkorb".

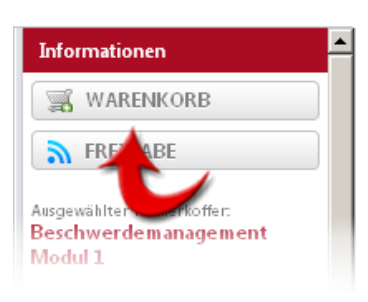

Möchten Sie Ihren Warenkorb weiter konfigurieren, lesen Sie die Abschnitte weiter unten.

Wollen Sie mit dem Bestellvorgang fortfahren, klicken Sie unten rechts im Hauptbereich des Warenkorbs auf "Weiter" und lesen die folgenden Kapitel.

Führen Sie die folgenden Schritte aus:

1. Markieren Sie links in der Spalte "Auflage" mit gedrückter linker Maustaste die Zahl in der betreffenden Zeile und geben die gewünschte Anzahl an.

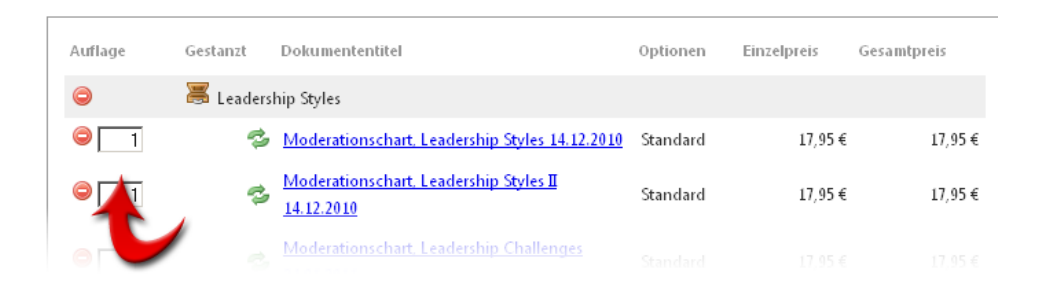

2. Klicken Sie auf das "Aktualisieren"-Symbol in der betreffenden Zeile, um die Änderungen zu übernehmen.

| Auflage | Gestanzt  | Dokumententitel                                      | Optionen | Einzelpreis | Gesamtpreis |
|---------|-----------|------------------------------------------------------|----------|-------------|-------------|
| 0       | 😹 Leaders | hip Styles                                           |          |             |             |
| □       | 2         | Moderationschart, Leadership Styles 14.12.2010       | Standard | 17,95€      | 17,95€      |
| ⊖ 1     |           | Moderationschart, Leadership Styles II<br>14.17/2010 | Standard | 17,95€      | 17,95€      |
| 0 1     |           | noderationschart, Leadership Challenges              |          |             |             |

Die aktualisierten Informationen, wie beispielsweise der Rechnungsbetrag werden Ihnen im Warenkorb angezeigt.

Möchten Sie Ihren Warenkorb weiter konfigurieren, lesen Sie die Abschnitte weiter unten.

Wollen Sie mit dem Bestellvorgang fortfahren, klicken Sie unten rechts im Hauptbereich des Warenkorbs auf "Weiter" und lesen die folgenden Kapitel.

Führen Sie einen oder beide der folgenden Schritte aus:

• Um ein **einzelnes Dokument** aus dem Warenkorb zu entfernen, klicken Sie auf das Minus-Symbol links in der Zeile des betreffenden Dokumentes.

| Auflage | Gestanzt  | Dokumententitel                                      | Optionen | Einzelpreis | Gesamtpreis |
|---------|-----------|------------------------------------------------------|----------|-------------|-------------|
| 0       | 📕 Leaders | hip Styles                                           |          |             |             |
| 0 1     | 3         | Moderationschart, Leadership Styles 14.12.2010       | Standard | 17,95€      | 17,95€      |
|         | 3         | Moderationschart, Leadership Styles II<br>14.12.2010 | Standard | 17,95€      | 17,95€      |
|         |           | Moderationschart, Leadership Challenges              |          |             |             |

• Um einen **gesamten Trainerkoffer** samt Inhalt aus dem Warenkorb zu entfernen, klicken Sie auf das Minus-Symbol links in der Zeile des betreffenden Trainerkoffers.

|                  | Auflage | Gestanzt | Dokumententitel                                      | Optionen | Einzelpreis | Gesamtpreis |
|------------------|---------|----------|------------------------------------------------------|----------|-------------|-------------|
| Eadership Styles |         |          |                                                      |          |             |             |
|                  |         | 2        | Moderationschart, Leadership Styles 14.12.2010       | Standard | 17,95€      | 17,95€      |
|                  |         | 3        | Moderationschart, Leadership Styles II<br>14.12.2010 | Standard | 17,95€      | 17,95€      |

Möchten Sie Ihren Warenkorb weiter konfigurieren, lesen Sie die Abschnitte weiter oben.

Wollen Sie mit dem Bestellvorgang fortfahren, klicken Sie unten rechts im Hauptbereich auf "Weiter" und lesen die folgenden Kapitel.

Vgl. auch

Medien bestellen

Der Versand

Die Bezahlung

Die Bestellung abschicken